## Seite 1

## GW Konto in Outlook einrichten

In der folgenden Anleitung wird Schritt für Schritt erklärt, wie Sie Ihr GW Konto in MS Outlook 2010/2016 einrichten können. Ein bereits installiertes Outlook wird vorausgesetzt.

Bitte beachten Sie, dass Sie einige Funktionen, die Sie von GW kennen, in Outlook nicht verwenden können, wie z.B:

- Kein Vertretungszugriff
- Keine freigegebenen Kalender
- Kein Groupwise Adressbuch

## 1. Öffnen Sie Systemsteuerung → Benutzerkonten und Jugendschutz → E-Mail

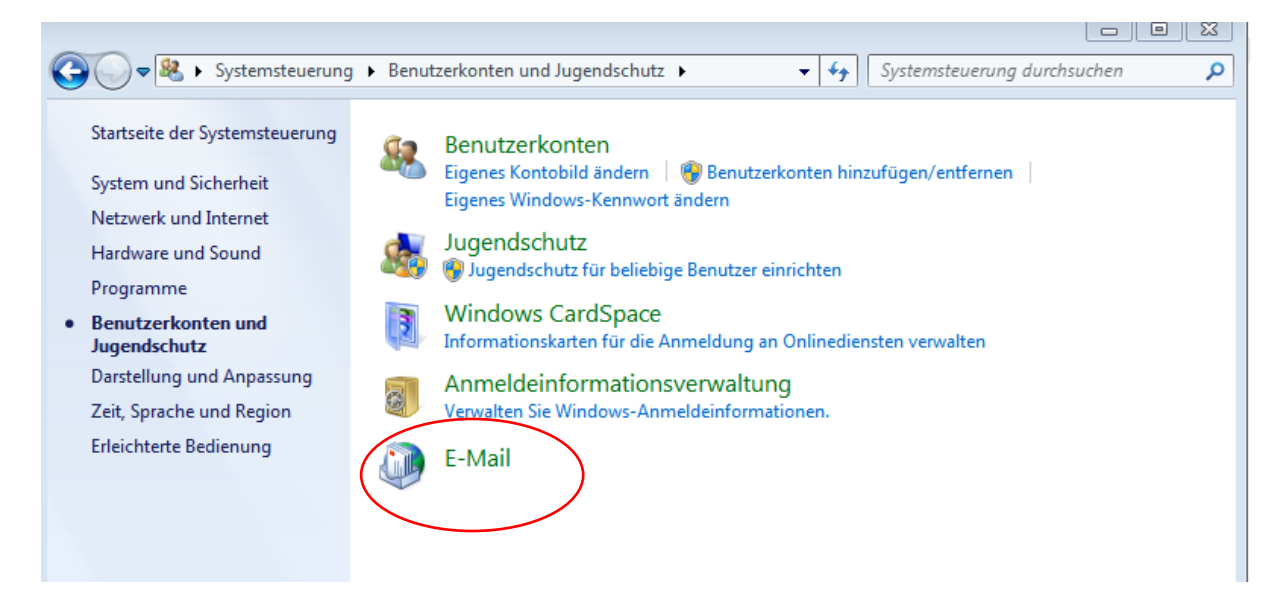

2. Wenn Ihnen dieses Fenster angezeigt wird, klicken Sie bitte auf "Profile anzeigen"

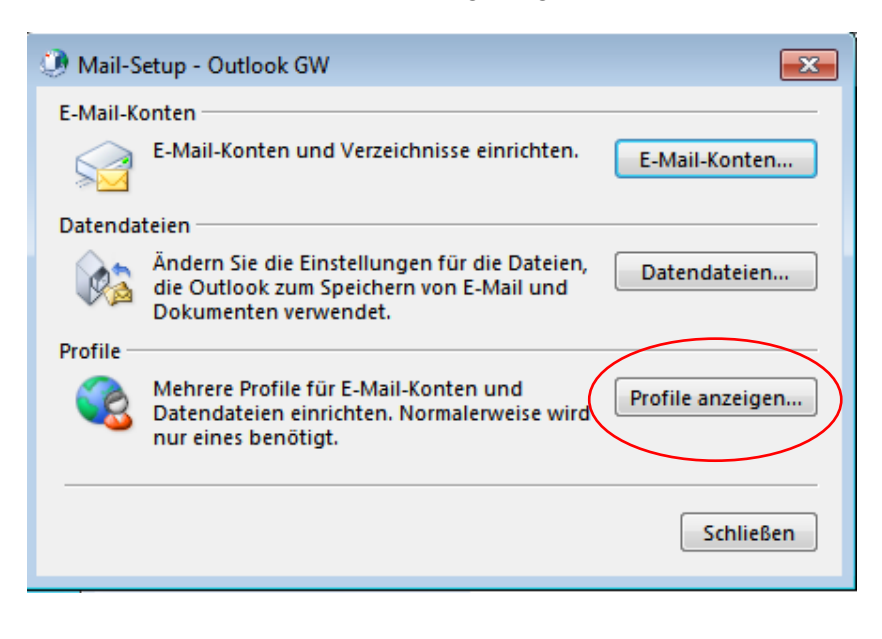

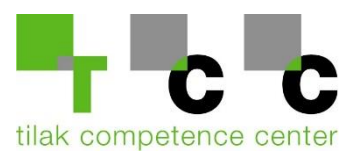

3. Klicken Sie anschließend auf "Hinzufügen"

| 🕐 E-Mail                                                                                   |  |  |  |
|--------------------------------------------------------------------------------------------|--|--|--|
| Allgemein                                                                                  |  |  |  |
| Folgende Profile sind auf diesem Computer eingerichtet:                                    |  |  |  |
| A                                                                                          |  |  |  |
|                                                                                            |  |  |  |
|                                                                                            |  |  |  |
| Hinzufügen Entfernen Eigenschaften Konieren                                                |  |  |  |
| Par Stature Minnerth Outlank disce Parfil wowender                                         |  |  |  |
| Dem start von Microsoft Outlook dieses Profil verwenden: 7. verwendendes Profil bestätigen |  |  |  |
| <ul> <li>Immer dieses Profil verwenden</li> </ul>                                          |  |  |  |
| ▼                                                                                          |  |  |  |
|                                                                                            |  |  |  |
| OK Abbrechen Übernehmen                                                                    |  |  |  |

4. Hier können Sie den Namen für Ihr neues Konto definieren (z.B Outlook – Groupwise)

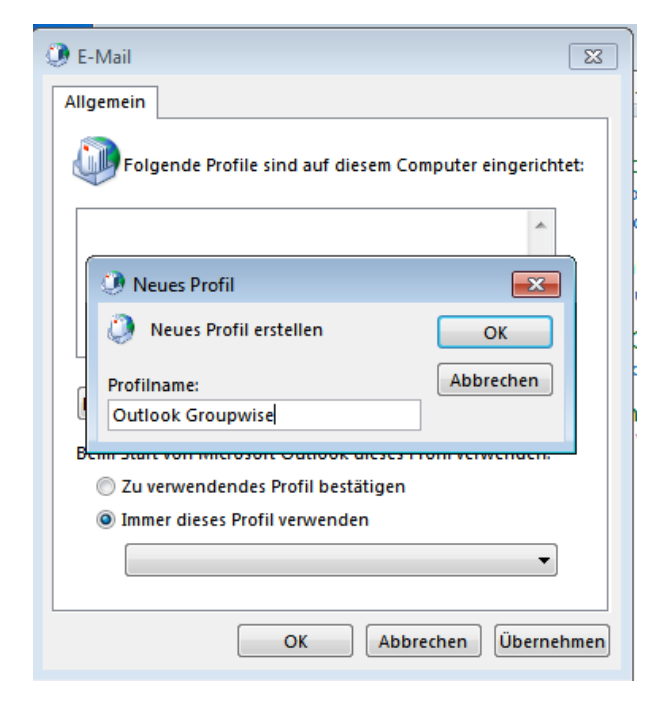

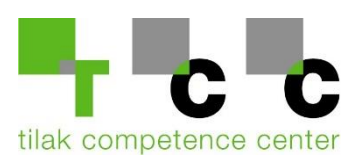

5. Wählen Sie hier "Manuelle Konfiguration oder zusätzliche Servertypen"

| Konto hinzufügen                                               |                                                                                | 23      |
|----------------------------------------------------------------|--------------------------------------------------------------------------------|---------|
| Konto automatisch einrichter<br>Manuelle Einrichtung eines Kor | n<br>ntos oder Herstellen einer Verbindung mit anderen Servertypen.            | ×       |
| 🔘 E-Mail-Konto                                                 |                                                                                |         |
| Ihr Name:                                                      | Beispiel: Heike Molnar                                                         |         |
| E-Mail-Adresse:                                                | Beispiel: heike@contoso.com                                                    |         |
| Kennwort:<br>Kennwort erneut eingeben:                         |                                                                                |         |
|                                                                | Geben Sie das Kennwort ein, das Sie vom Internetdienstanbieter erhalten haben. |         |
| Manuelle Konfiguration oder                                    | zusätzliche Servertypen                                                        |         |
|                                                                | < Zurück Weiter > Abl                                                          | brechen |

6. Wählen Sie anschließend "Mit Outlook.com oder Exchange ActiveSync kompatibler Dienst"

| Konto hinzufügen                                             |                                                                           |
|--------------------------------------------------------------|---------------------------------------------------------------------------|
| Dienst auswählen                                             | ×.                                                                        |
| Mit Outlook.com oder Exchange ActiveSync ko                  | ompatibler Dienst                                                         |
| Stellen Sie eine Verbindung mit einem Dienst,<br>zuzugreifen | wie etwa Outlook.com, her, um auf E-Mail, Kalender, Kontakte und Aufgaben |
| POP oder IMAP                                                |                                                                           |
| Verbindung mit einem POP- oder IMAP-E-Mail                   | -Konto herstellen                                                         |
|                                                              |                                                                           |
|                                                              |                                                                           |
|                                                              |                                                                           |
|                                                              |                                                                           |
|                                                              |                                                                           |
|                                                              |                                                                           |
|                                                              |                                                                           |
|                                                              |                                                                           |
|                                                              |                                                                           |
|                                                              |                                                                           |
|                                                              |                                                                           |
|                                                              | < Zurück Weiter > Abbrechen                                               |

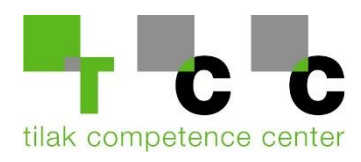

7. Füllen Sie die Felder wie folgt aus:

| E-Mail-Adresse:          | Ihre Umit Mail-Adresse |
|--------------------------|------------------------|
| Bei E-Mail-Server:       | ds2.umit.at            |
| Benutzername & Kennwort: | Ihre Umit Userdaten    |

Setzen Sie ein Häckchen bei "Kennwort speichern"

| 🥖 Konto hinzufügen                           |                                          |                                          |                           | ×    |
|----------------------------------------------|------------------------------------------|------------------------------------------|---------------------------|------|
| Servereinstellungen<br>Geben Sie die Informa | ationen ein, die zum Herstellen einer Ve | rbindung mit einem Exchange ActiveSync-D | Dienst erforderlich sind. | 苶    |
| Benutzerinformationen                        |                                          |                                          |                           |      |
| Ihr Name:                                    | Max Musterdorfer                         |                                          |                           |      |
| E-Mail-Adresse:                              | test.user@umit.at                        |                                          |                           |      |
| Serverinformationen                          |                                          |                                          |                           |      |
| E-Mail-Server:                               | ds2.umit.at                              |                                          |                           |      |
| Anmeldeinformationen                         |                                          |                                          |                           |      |
| Benutzername:                                | testuser                                 |                                          |                           |      |
| Kennwort:                                    | ******                                   |                                          |                           |      |
|                                              | Kennwort speichern                       |                                          |                           |      |
| Offlineeinstellungen                         |                                          |                                          |                           |      |
| E-Mail im Offlinemodus:                      | 0                                        | 1 Monat                                  |                           |      |
|                                              |                                          |                                          |                           |      |
|                                              |                                          |                                          |                           |      |
|                                              |                                          |                                          |                           |      |
|                                              |                                          |                                          | < Zurück Weiter > Abbre   | chen |
|                                              |                                          |                                          |                           |      |

8. Anschließend wird die Verbindung mit dem ActiveSync Server hergestellt: Wenn die Anmeldung erfolgreich war, klicken Sie bitte auf "**Schließen**"

| Kontoeinstellungen testen                                          |                       |  |  |
|--------------------------------------------------------------------|-----------------------|--|--|
| Alle Tests wurden erfolgreich ausgeführt. Klicken<br>fortzufahren. | Anhalten<br>Schließen |  |  |
| Aufgaben Fehler                                                    |                       |  |  |
| Aufgaben                                                           | Status                |  |  |
| ✓ An Exchange ActiveSync-E-Mail-Server an                          | Erledigt              |  |  |

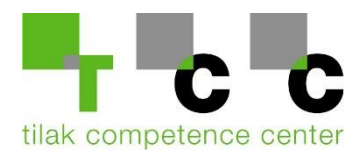

9. Wählen Sie zum Abschluss noch aus, dass Ihr **eingerichtetes Profil** beim Start von Outlook verwendet wird:

| E-Mail                                                    |
|-----------------------------------------------------------|
| Allgemein                                                 |
| Folgende Profile sind auf diesem Computer eingerichtet:   |
| RENE                                                      |
|                                                           |
| · · · · · · · · · · · · · · · · · · ·                     |
| Hinzufägen Entfernen Eigenschaften Kopieren               |
| Beim Start von Microsoft Outlook dieses Profil verwenden: |
| Zu verwendendes Profil bestätigen                         |
| Immer dieses Profil verwenden                             |
| RENE                                                      |
|                                                           |
| OK Abbrechen Übernehmen                                   |

10. Öffnen Sie nun Outlook

|                                                                                                    |                                                                                        | outrook ricate outrook                                                                           |                                                                                                    |                                                                                                    |
|----------------------------------------------------------------------------------------------------|----------------------------------------------------------------------------------------|--------------------------------------------------------------------------------------------------|----------------------------------------------------------------------------------------------------|----------------------------------------------------------------------------------------------------|
| Datei Start Senden/Empfangen (                                                                                                    | Ordner Ansicht 🖓 Was möchten Sie tun?                                                  |                                                                                                  |                                                                                                    |                                                                                                    |
| Neue Neue<br>K-Mail Elemente v<br>Neu Löschen                                                                                                    | Antworten Antworten Antworten                                                          | Verschieben in ? C An Vorgesetzte(n) Team-F-Mail Antworten und Verschieben verstellen QuickSteps | Werschieben -     □ Ungelesen/Gel       Image: Regeln -     Image: Kategorisieren       Image: Regeln -     Image: Kategorisieren       Image: Regeln -     Image: Kategorisieren       Image: Regeln -     Image: Kategorisieren       Image: Regeln -     Image: Kategorisieren       Image: Regeln -     Image: Kategorisieren       Image: Regeln -     Image: Kategorisieren       Image: Regeln -     Image: Kategorisieren       Image: Regeln -     Image: Kategorisieren       Image: Regeln -     Image: Kategorisieren       Image: Regeln -     Image: Kategorisieren       Image: Regeln -     Image: Kategorisieren | esen Personen suchen<br>- BAdressbuch<br>Igung - E-Mail filtern -<br>Suchen                                                   |
| ∡ Favoriten <sup>&lt;</sup> M                                                                                                    | Mittwoch, 27. September 2017                                                           |                                                                                                  |                                                                                                    | O <u>u</u> tlook Heute anpassen                                                                                               |
| Posteingang 6<br>Gesendete Elemente<br>Gelöschte Elemente 8                                                                                                    | Kalender<br>Heute<br>Mehrlägiges Breignis                                              | Aufgaben                                                                                         |                                                                                                    | Nachrichten           Posteingang         6           Entwürfe (Nur dieser Computer)         0           Postausang         0 |
| ∡rene.penz@t-c-c.at                                                                                                    | Donnerstag<br>Mehrtägiges Ereignis ISAG Lehrgang ÖGAHM                                 |                                                                                                  |                                                                                                    | - ondergang                                                                                                    |
| <ul> <li>Posteingang 6</li> <li>Entwirfe (Nur dieser Computer)</li> <li>Gesendete Elemente</li> <li>Gelöchte Elemente 8</li> <li>Cabinet</li> <li>Junk-E-Mail</li> <li>Postausgang</li> <li>RSS-Feeds</li> <li>Suchordner</li> </ul> | Freitag<br>Gantidges Greyns Mano ZA<br>1430-1600 UMIT-Infonachmittag (Raumbuchung über | StuMa)                                                                                           |                                                                                                    |                                                                                                    |

Sie haben Ihr GW-Konto erfolgreich eingerichtet!

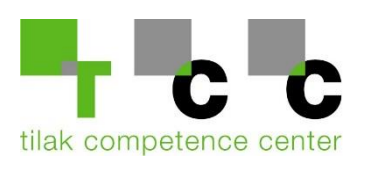